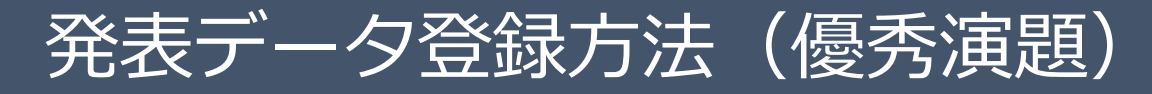

発表データのご登録は、下記の手順です。

|                                                                                                    | 0,1,2,10                              |
|----------------------------------------------------------------------------------------------------|---------------------------------------|
| 1997年4月11日日                                                                                                    |                                       |
| 222年3月7日 (月) ~4月11日 (月) 23:59まで                                                                                            | パスワード                                 |
|                                                                                                    |                                       |
| 環境境<br>システムをご利用の方は、以下のブラウザをご利用ください。<br> 下のブラウザビ外の中のを「利用の場合、登録できません。                                                        | ※大文字・小文字は別の文字として判定さ<br>れますので、ご注意ください。 |
| Windows をご利用の方: Microsoft Edge、 Firefox 34 以降 および Chrome 最新版<br>Macintosh をご利用の方: Safan 9 以降、 Firefox 34 以降 および Chrome 最新版 | ログイン/LOGIN                            |
| internet Explorer Cial 登録 C きょせん。<br>Javascript を有効にしてください。                                                                |                                       |
| <b>経境度が低い境境では表示が勝れる場合があります。</b>                                                                                            |                                       |
|                                                                                                    |                                       |

### ログイン画面

事務局よりお知らせする

- ・ログインID
- ・パスワード
- を入力し、 [ログイン/LOGIN] ボタンをクリッ クしてください。

| 2绿演题情報                 | 2.チェックリスト                     | 3.データ送信                                             | 4.データ変換中                                             | 5.データ変換完了 |  |  |  |
|------------------------|-------------------------------|-----------------------------------------------------|------------------------------------------------------|-----------|--|--|--|
| 登録情報を確認してください          |                               |                                                     |                                                      |           |  |  |  |
| 登録する演遊情報についてご確認ください。   |                               |                                                     |                                                      |           |  |  |  |
| セッション                  | ·番号 test2                     |                                                     |                                                      |           |  |  |  |
| セッション                  | 名 テスト2                        |                                                     |                                                      |           |  |  |  |
| 演題番号                   | test2-1                       |                                                     |                                                      |           |  |  |  |
| 演題名                    | テスト2-1                        |                                                     |                                                      |           |  |  |  |
| 筆頭演者日                  | 6名 テスト 一郎                     | テスト 一郎                                              |                                                      |           |  |  |  |
| 筆頭演者用                  | f属 テストクリニッ                    | テストクリニック                                            |                                                      |           |  |  |  |
| E-mail アト              | ドレス test@xxxx.xx.xx           | test@xxxx.xx                                        |                                                      |           |  |  |  |
| <u>※旧子体壊</u><br>あります。; | # 186x2F&Cは、これ用のノ<br>ご了承ください。 | ・フリワによっては新子体演子に3<br>ことを確認したら、チェックを入<br><b>*ウトする</b> | <pre>keaneのスチルバンで表示。<br/>nてください。<br/>次へ進む &gt;</pre> |           |  |  |  |

3.データ送信

1.191028101046

## 1. 登録情報確認

ご登録内容を確認後、チェックを入れて「次へ進 む」ボタンをクリックします。

内容に相違や修正がある場合は事務局までご連絡 ください。

発表データのご登録はそのまま進めていただいて 支障ありません。

#### 4.データ変換中 5.データ変換完了 2. チェックリスト 登録データについてご回答ください チェックリストの内容を確認し、チェックを入れ 登録データについて、以下のチェックリストをご確認ください。 てください。 ご登録の発表データは、ご案内させていただいたファイル形式でしょ い、確認しました。 該当のデータ形式を選択して、「次へ進む」ボタ タイトルスライドの次に、利益相反(COI騎示)のスライドを挿入し てください。 い、確認しました。 ンをクリックします In IEF PowerPoint 2019/365 in版 PowerPoint 2016 /in版 PowerPoint その他のバージョン werPointのバージョンを選択してください。 tac版 PowerPoint 2019/365 tac版 PowerPoint 2016 ※MP4登録の方は「その他」を選択してください。 Aac版 PowerPoint その他のバージョン の他 提出する発表データ内容、および使用している素材(写真、掲載情報 等)については個人情報および著作権等を優害する内容が含まれてい ないことを確認しました。配信中に発表内容および著作権・肖像権等 意します に関して異議申立てがあった際には、配信を停止することに向意しま 選択してください ~ 登録するファイルの形式を選択してください。 1. PowerPoint(ナレーション録音あり)⇒ 動画に変換 ✔ 1. PowerPoint (ナレーション録音あり) ⇒ 動画に変換 2. MP4(動画ファイル) 次へ進む - PowerPointファイルを免疫動画に交換します。 PowerPointのスライドショー再進の動産変換になります。 変換にはスライドショーの再進動量と同胞度の時間がかかる場合があります。 登録できるファイルの応援子は「ppt」のみです。 1.または2.を選択してください。 次へ進む

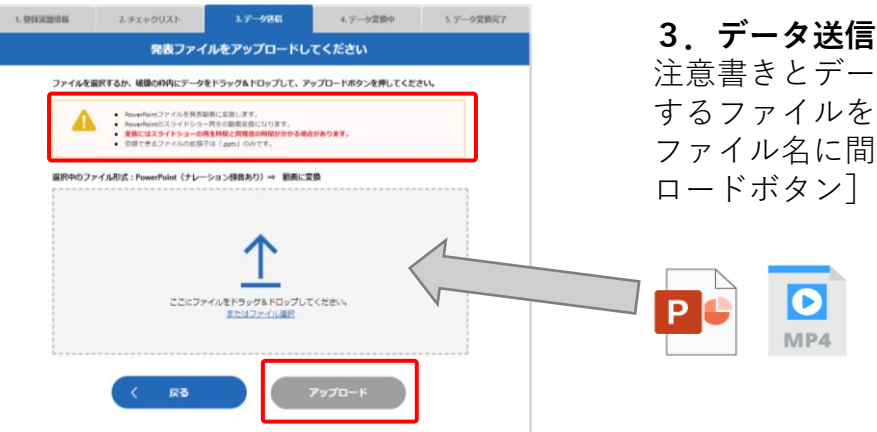

注意書きとデータ形式を確認して、アップロード するファイルをドラッグ&ドロップしてください。 ファイル名に間違いがないか確認して [アップ ロードボタン] をクリックします。

| 1.壁绿滨翠情報                                                                                        | 2.チェックリスト                                           | 1.データ送信 | 4.データ姿膜中 | 5.データ変換完了 |  |  |  |  |
|-------------------------------------------------------------------------------------------------|-----------------------------------------------------|---------|----------|-----------|--|--|--|--|
|                                                                                                 | データをアップロードしてください                                    |         |          |           |  |  |  |  |
| ファイルを                                                                                           | ファイルを選択するか、破壊の特内にデータをドラッグ&ドロップして、アップロードボタンを押してください。 |         |          |           |  |  |  |  |
|                                                                                                 |                                                     |         |          |           |  |  |  |  |
| 選択中のデー                                                                                          | ータの形式:MP4(動画ファイル                                    | 6)      |          |           |  |  |  |  |
| 0                                                                                               |                                                     |         |          |           |  |  |  |  |
| ファイルをアップロードしています。<br>アップロード有了まで、ログアウトや着面の移動、リロードを行わげ、そのままお待ちください。<br>アップロード有了他、自動内にデータ集めが始まります。 |                                                     |         |          |           |  |  |  |  |
| 29%                                                                                             |                                                     |         |          |           |  |  |  |  |
| 10                                                                                              | 100%になると自動的に画面が切り替わります。                             |         |          |           |  |  |  |  |
|                                                                                                 | < Rる アップロード                                         |         |          |           |  |  |  |  |

## 3. データ送信 (アップロード中)

ファイルサイズが大きい場合や回線速度が遅い場 合、アップロードに時間がかかります。

この画面では、ログアウトや画面の移動、リロー ドを行わず、アップロード終了までそのままお待 ちください。

# 

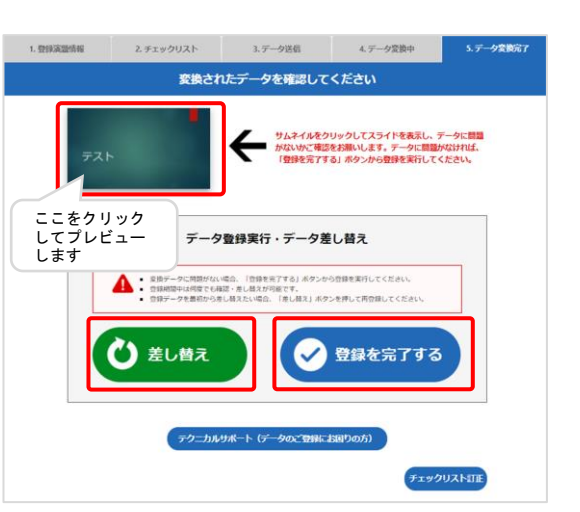

## 4. データ変換中

アップロード完了後、配信用フォーマットへの変 換が開始します。

ファイルサイズや内容によっては変換に時間がか かる場合がございますので、その際は一度ログア ウトし、メールでの変換完了通知をお待ちください。

## 5. データ変換完了

変換完了後、登録されたデータのプレビューをし てください。

プレビューで問題がなければ [問題なし] ボタン をクリックして登録を完了してください。

差し替える場合は [差し替え] ボタンをクリック してください。

登録期間中は何度でも再登録が可能です。

※[問題なし]ボタンをクリックしていただくまで 登録完了とはみなされません。

(次頁にプレビュー画面の参考画像あり)

test

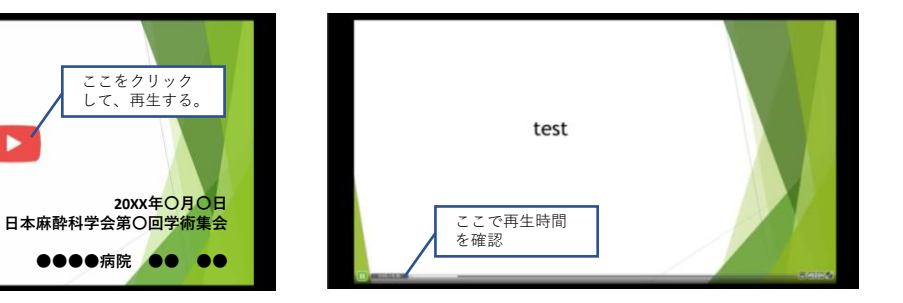

| 1. 登録演證情報        | 2. チェックリスト             | 1. データ送信 | 4. データ変換中 | 5.データ変換完了 |
|------------------|------------------------|----------|-----------|-----------|
|                  |                        | 登録完了     |           |           |
| ファイルの登<br>ご登録ありが | 縁を完了しました。<br>とうございました。 |          |           |           |
|                  |                        |          |           |           |
|                  | ログアウトする                | 5        | 発表データ確認   |           |
|                  |                        |          |           |           |

ここをクリック して、再生する。

## 6. 完了画面

全ての操作が完了いたしましたら、こちらの画面 が表示されます。

技術サポートに関するお問い合わせ 日本麻酔科学会2022年度支部学術集会 技術サポートデスク (平日:10時~17時30分、土日祝除く) E-mail: jsa2022brc-support@mail.mice-one.co.jp